## သင်၏ KidCare Anywhere ရက်ချိန်းယူခြင်းနှင့် ချိတ်ဆက်ခြင်း ကြားနော် KANSAS CITY

- သင်စီစဉ်ထားသော တယ်လီဖုန်းမှတစ်ဆင့် ဆေးကုသမှုခံယူသည့် ရက်ချိန်းမတိုင်မီ 15 မိနစ်တွင် သင့်အား အီးမေးလ် သို့မဟုတ် မက်ဆေ့ချ်ဖြင့် ပို့ထားသည့် လင့်ခ်ကို နှိပ်ပါ။
  - ဤလင့်ခ်ကိုသုံး၍ ပုဂ္ဂိုလ် 1 ဦးသာ ချိတ်ဆက်နိုင်ပါသည်။ ပံ့ပိုးမှုပေးသူသည် ဆေးခန်းပြမှု စတင်သည်နှင့် အခြား ပုဂ္ဂိုလ်တစ်ဦးအား ဖိတ်ကြားနိုင်သည်။

|                                                                                                    | https://patient.visitnow.org/a/                                                                                                    |
|----------------------------------------------------------------------------------------------------|----------------------------------------------------------------------------------------------------|
| You have been sent the following Children's Mercy KidCare Anywhere invitation which will<br>allow you to attend an online session with your Provider. // Se le envió la siguiente<br>invitación de Children's Mercy KidCare Anywhere que le permitirá asistir a una sesión en línea<br>can su Proveedor. | the following Children's Mercy<br>KidCare Anywhere invitation<br>which will allow you to attend an<br>online session with your Provider |
|                                                                                                    | This visit is for                                                                                                    |
| ENTER WAITING ROOM                                                                                                    | This visit is for on                                                                                                    |
|                                                                                                    | Thursday, February 17, 2022<br>12:25 pm CST                                                                                             |
|                                                                                                    | 12.20 pm 001.                                                                                                    |
| When: Thursday, February 17, 2022                                                                                                    | THIS LINK CAN ONLY RELISED                                                                                                    |
| Time: 12:25 PM CST                                                                                                    | THIS LINK CAN UNLI BE USED                                                                                                    |
| Service                                                                                                    | BY ONE USER/PARENT and                                                                                                    |
| Patient                                                                                                    | should not be shared. Patient                                                                                                    |
| Or you can convittis link into a compatible browser                                                                                                    | must be present for visit.                                                                                                    |
| https://patient.visitnow.org/start/692ceb6534f3c48946d891885b8802a2598615b4                                                                                                    | 100                                                                                                    |
| You could check supported browsers here.                                                                                                    | Se le envió la siguiente invitación                                                                                                    |
| THIS LINK CAN ONLY BE USED BY ONE USER/PARENT and should not be shared. // Tenga en                                                                                                    | de Children's Mercy KidCare                                                                                                    |
| cuenta que este enlace solo se puede utilizar una vez y no se debe compartir.                                                                                                    | An automatic and a second the second                                                                                                    |
|                                                                                                    | Anywhere que le permitira asistir                                                                                                    |
| O puede copiar este enlace en un navegador compatible                                                                                                    | a una sesion en línea con su                                                                                                    |
| En este momento, requerimos la unima versión de Chrome o Firefox.                                                                                                    | Proveedor en el departamento                                                                                                    |
|                                                                                                    | de . Esta visita es                                                                                                    |
| You will receive an additional email from CMH to complete the necessary forms prior to your                                                                                                    | para el Thursday                                                                                                    |
| visit. The patient must be present for visit.                                                                                                    | February 17 2022 12:25 pm CST                                                                                                    |
| -Children's Mercy                                                                                                    | 1001001y 17, 2022 12:20 pin 001.                                                                                                    |

- သင်သည် အက်ပ်အား ဒေါင်းလုဒ် မလုပ်ရသေးလျှင် Download App ကို နှိပ်၍ ဒေါင်းလုဒ် လုပ်ဆောင်ရမည့် လမ်းညွှန်ချက်များကို လိုက်နာလုပ်ဆောင်ပါ။
  - သင်သည် ဒေါင်းလုခ် လုပ်ပြီးသားဖြစ်လျှင် Open App ကို နှိပ်ပါ။

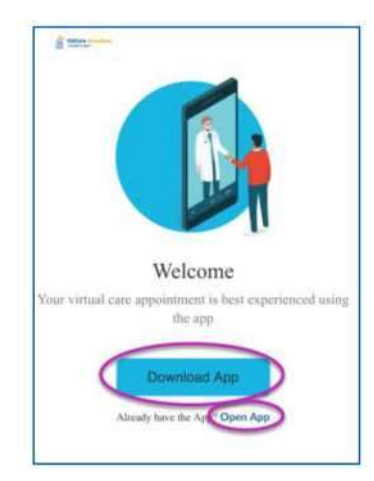

## 

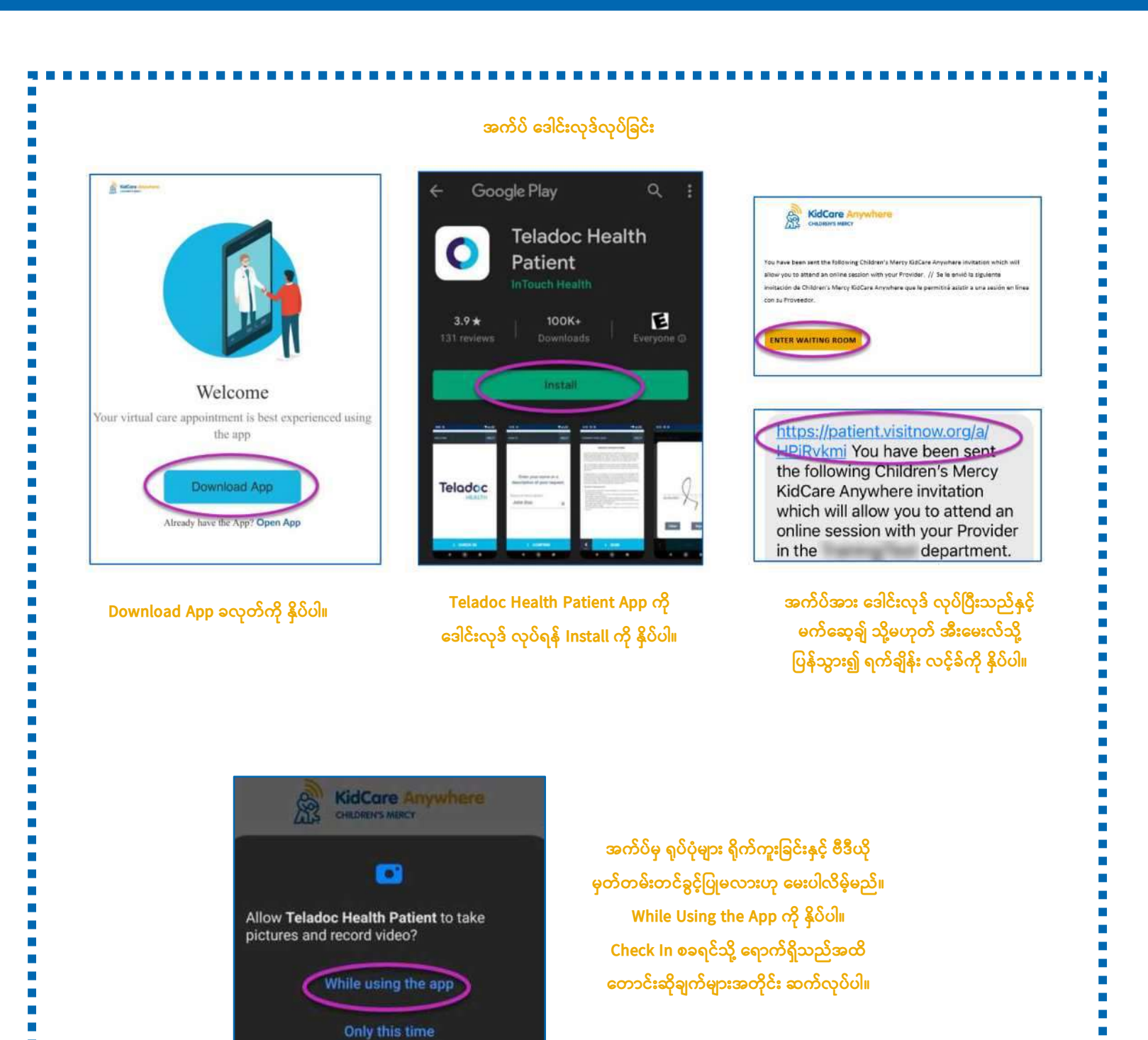

သင်၏ KidCare Anywhere ရက်ချိန်းယူခြင်းနှင့် ချိတ်ဆက်ခြင်း ကြားနော် Kansas city

3. Check In ကို နှိပ်ပါ။

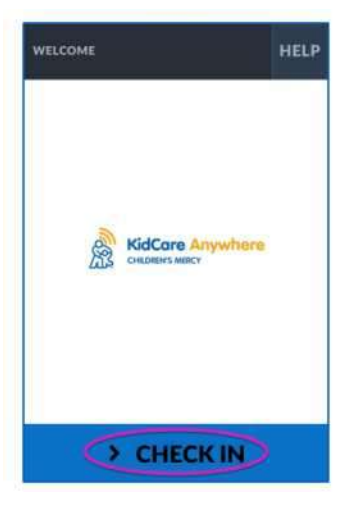

4. သင့်ကလေး အချက်အလက်ကို သေချာဖတ်ရှု၍ Confirm ကို နှိပ်ပါ။

| DEMOGRAPHICS     |                | HELP |
|------------------|----------------|------|
| Test<br>Patient  | GENDER<br>DOB: | F    |
| ADDRESS          |                | /    |
| PREFERRED LANGUA | AGE            | 1    |
| PHONE            | 100            | 1    |
| ETHNICITY        |                | /    |
| 1                | ONFIRM         | D    |

5. အက်ပ်မှ သင့်အင်တာနက် ဆက်သွယ်မှုနှင့် ကင်မရာကို စမ်းသပ်ပါလိမ့်မည်။ စခရင်ပေါ်တွင် သင့်ကိုယ်သင်မြင်တွေ့ရပါမည်။ စမ်းသပ်မှု ပြီးဆုံးသည့်အခါ Proceed ကို နှိပ်ပါ။

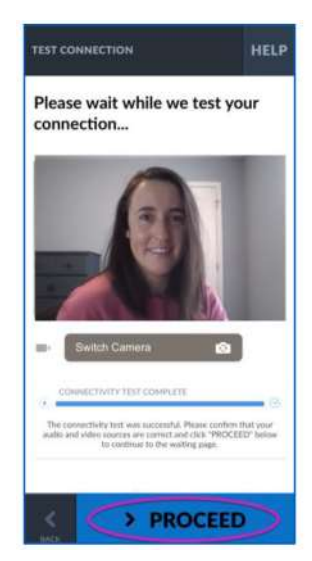

## သင်၏ KidCare Anywhere ရက်ချိန်းယူခြင်းနှင့် ချိတ်ဆက်ခြင်း ကြားနော် KANSAS CITY

- 6. စောင့်ဆိုင်းသည့် အခန်းတစ်ခုတွင် နေရာချထားပါလိမ့်မည်။ ပံ့ပိုးသူသည် သင့်အချက်အလက်အား သုံသပ်ပြီးသည်နှင့် သင်လာရောက်သည့် အချိန်တွင် ဝင်ရောက်လာပါလိမ့်မည်။
  - သင်၏ တွေ့ဆုံချိန် ပြီးဆုံးသည့်တိုင်အောင် အက်ပ်အား ချုံ့ထားခြင်း သို့မဟုတ် ထွက်သွားခြင်း မလုပ်ပါနှင့်။

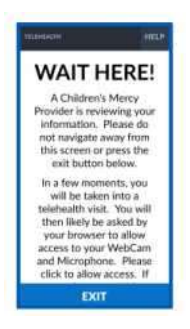

ခေါ် ဆိုနေစဉ် ညွှန်ကြားချက်မျာ

- ကင်မရာနှင့် မိုက်ခရိုဖုန်း
  - ၀ သင့်ကင်မရာနှင့် မိုက်ခရိုဖုန်း ဖွင့်ထားကြောင်း သေချာပါစေ။ ၎င်းတို့အား ဖွင့်ရန်နှင့် ပိတ်ရန် ခလုတ်များကို နှိပ်ပါ။

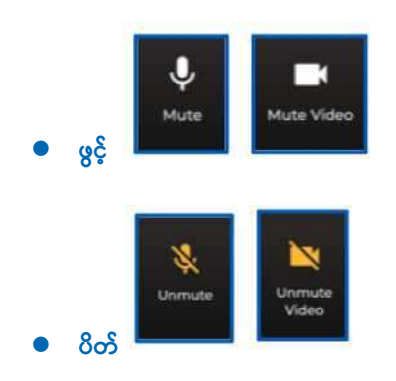

- ၀ သင့်ရှေ့ဘက်မျက်နှာကင်မရာကို ပြောင်းရန်-
  - 1. တွေ့ဆုံချိန်အတွင်း စခရင်အောက်ခြေရှိ အစက် ၃ စက်ပါ မီနူးကို နှိပ်ပါ။

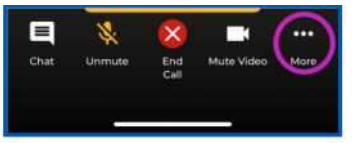

2. Switch Camera ကို နှိပ်ပါ။

| Switch Camera   | 0 |
|-----------------|---|
| Blur Background | 2 |
|                 |   |

- တွေ့ဆုံနေစဉ်အတွင်း သင့်ပံ့ပိုးသူထံသို့ စာသား မက်ဆေ့ခ်ျ ပို့နိုင်သည်။ စာပို့ခြင်း ဖွင့်ရန် Chat ခလုတ်ကို နှိပ်ပါ။
  - စာသားရိုက်၍ Send ကို နှိပ်ပါ။

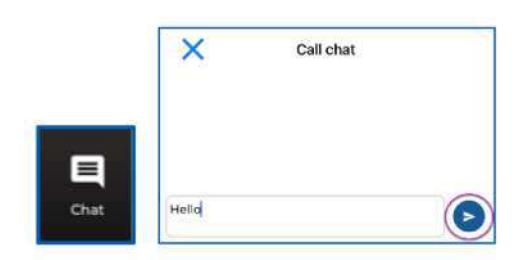

- တွေ့ဆုံမှုကို အဆုံးသတ်ရန် End Call ခလုတ်ကို နှိပ်ပါ။
  - သင်မပြီးဆုံးမီ ဖုန်းချလိုက်ပါက ပြန်လည် ဝင်ရောက်ရန် သင့်အီးမေးလ် သို့မဟုတ် မက်ဆေ့ချ်ရှိ လင့်ခ်ကို နှိပ်နိုင်သည်။ ၎င်းသည် တွေ့ဆုံမှု ပြီးဆုံးပြီး 5 မိနစ်အတွင်း အလုပ်လုပ်ပါသည်။

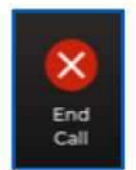

#### ပြဿနာ ဖြေရှင်းခြင်း

💿 👘 ကျွန်ုပ်တွင် ကင်မရာနှင့် မိုက်ခရိုဖုန်း ပြဿနာများ ရှိနေသည်။

အက်ပ် ဒေါင်းလုဒ် လုပ်ပြီးလျှင် မိုက်ခရိုဖုန်းနှင့် ကင်မရာ ခွင့်ပြုချက် ဆက်တင်များအသုံးပြုရန် ထိုညွှန်ကြားချက်များကို လိုက်နာလုပ်ဆောင်ပါ။

1. Settings ကို ဖွင့်ပါ။

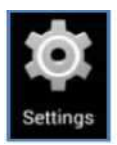

2. အက်ပ် ဆက်တင်များကိုဖွင့်ရန် Apps ကို ရှာ၍ နှိပ်ပါ။

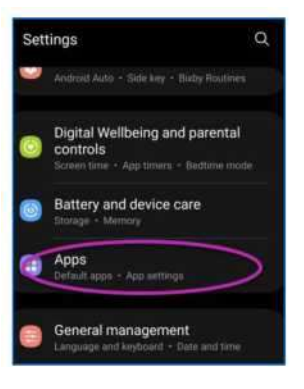

3. အက်ပ် ဆက်တင်များကိုဖွင့်ရန် Teladoc Health Patient app ကို ရှာ၍ နှိပ်ပါ။

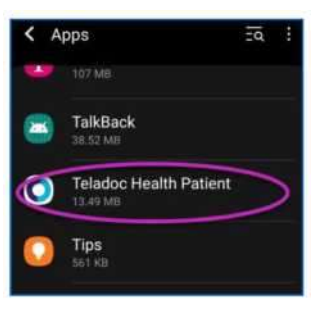

4. Permissions ကို နှိပ်ပါ။

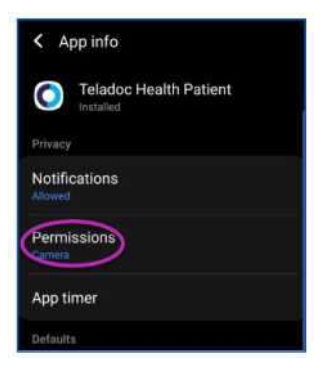

# 

5. ဤမီနူးမှ ခွင့်ပြုထားသည့် အရာများနှင့် ငြင်းဆိုထားသည့် အရာများကို ပြသပါလိမ့်မည်။

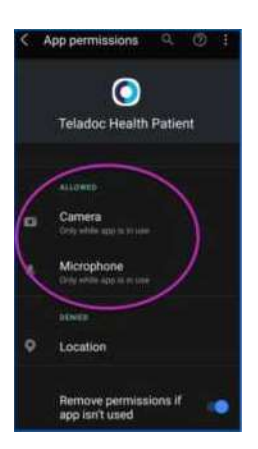

မိုက်ခရိုဖုန်းနှင့် ကင်မရာတို့သည် Denied အောက်တွင်ရှိနေလျှင် ထိုသတ်မှတ်ချက်များအား ပြင်ဆင်ရန်အတွက် နှိပ်ပါ။

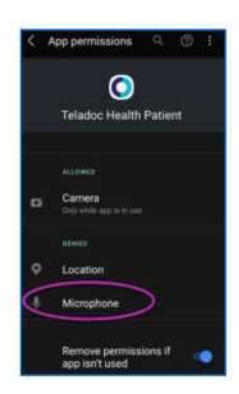

• အက်ပ်တွင် အသုံးပြုနိုင်ရန်အတွက် မိုက်ခရိုဖုန်းနှင့် ကင်မရာကို ခွင့်ပြုရန် Allow only while using the app ကို နှိပ်ပါ။

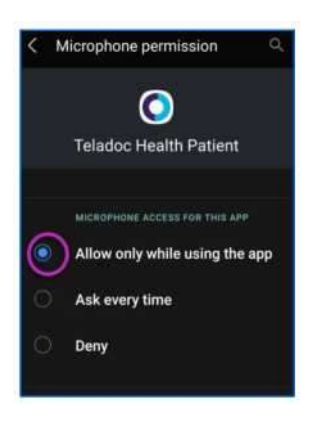

- တွေ့ဆုံရန် လင့်ခ် ရှာမတွေ့ပါ။
- လင့်ခ်အား သင်တွေ့ဆုံရမည့်အချိန် မတိုင်မီ သင့်အီးမေးလ်နှင့် ဖုန်းသို့ အကြိမ်များစွာ ပို့ထားပါသည်။
  - o 24 နာရီ မတိုင်မီ
  - 15 မိနစ် မတိုင်မီ

## သင်၏ KidCare Anywhere ရက်ချိန်းယူခြင်းနှင့် ချိတ်ဆက်ခြင်း ကြားနော် KANSAS CITY

- ဤလင့်ခ်ကိုသုံး၍ ပုဂ္ဂိုလ် 1 ဦးသာ ချိတ်ဆက်နိုင်ပါသည်။ ပံ့ပိုးမှုပေးသူသည် ဆေးခန်းပြမှု စတင်သည်နှင့် အခြား ပုဂ္ဂိုလ်တစ်ဦးအား ဖိတ်ကြားနိုင်သည်။
- သင့်မက်ဆေ့ချ် သို့မဟုတ် အီးမေးလ်တွင် "Visitnow" ကို ရိုက်ထည့်ပြီး ရှာပါ
  - 🛛 💿 သင့် Junk သို့မဟုတ် Spam အီးမေးလ် ဖိုလ်ဒါများတွင် သေချာ စစ်ဆေးပါ

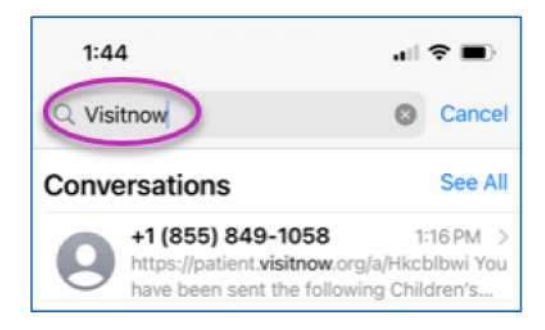

နည်းပညာဆိုင်ရာ အကူအညီအတွက် (816) 302-7895 သို့ ဖုန်းခေါ်ပါ

သင့်ရက်ချိန်းကို ပြန်လည်ချိန်းဆိုရန် (816) 234-3700 သို့ ဖုန်းခေါ်ပါ